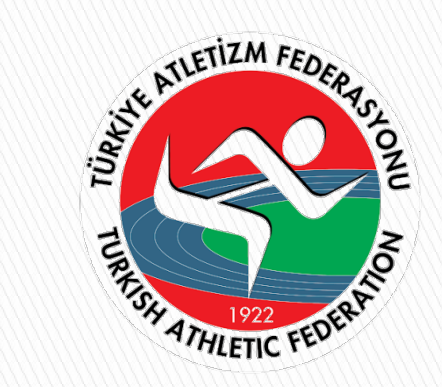

# TÜRKİYE ATLETİZM FEDERASYONU

# ANTRENÖR DENLİK BAŞVURU REHBERİ 2020

#### 1. Adım: İnternet tarayıcısı ile <u>https://www.turkiye.gov.tr/</u> adresinden e-devlet sistemine giriş yapınız.

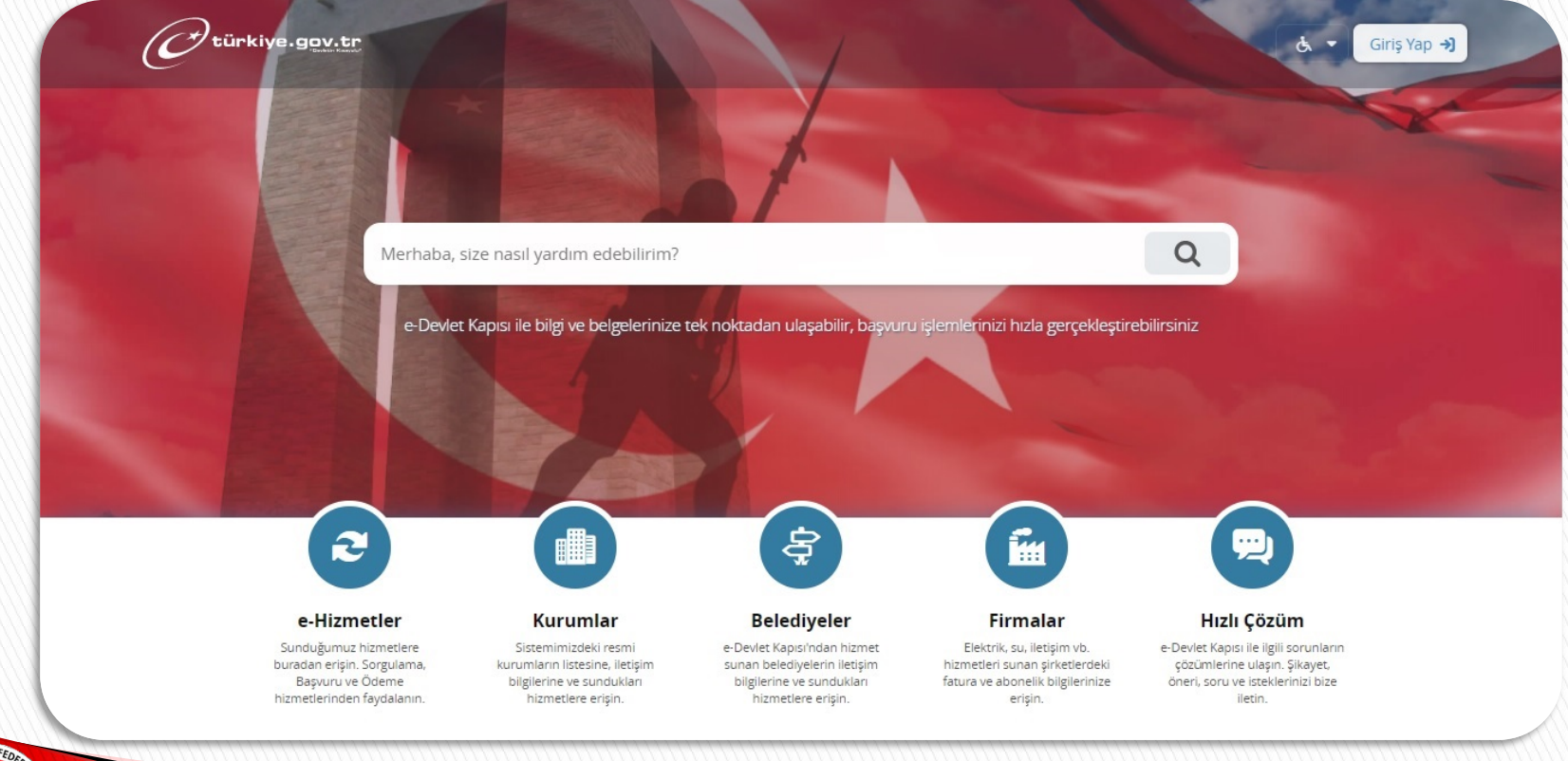

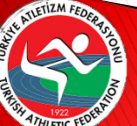

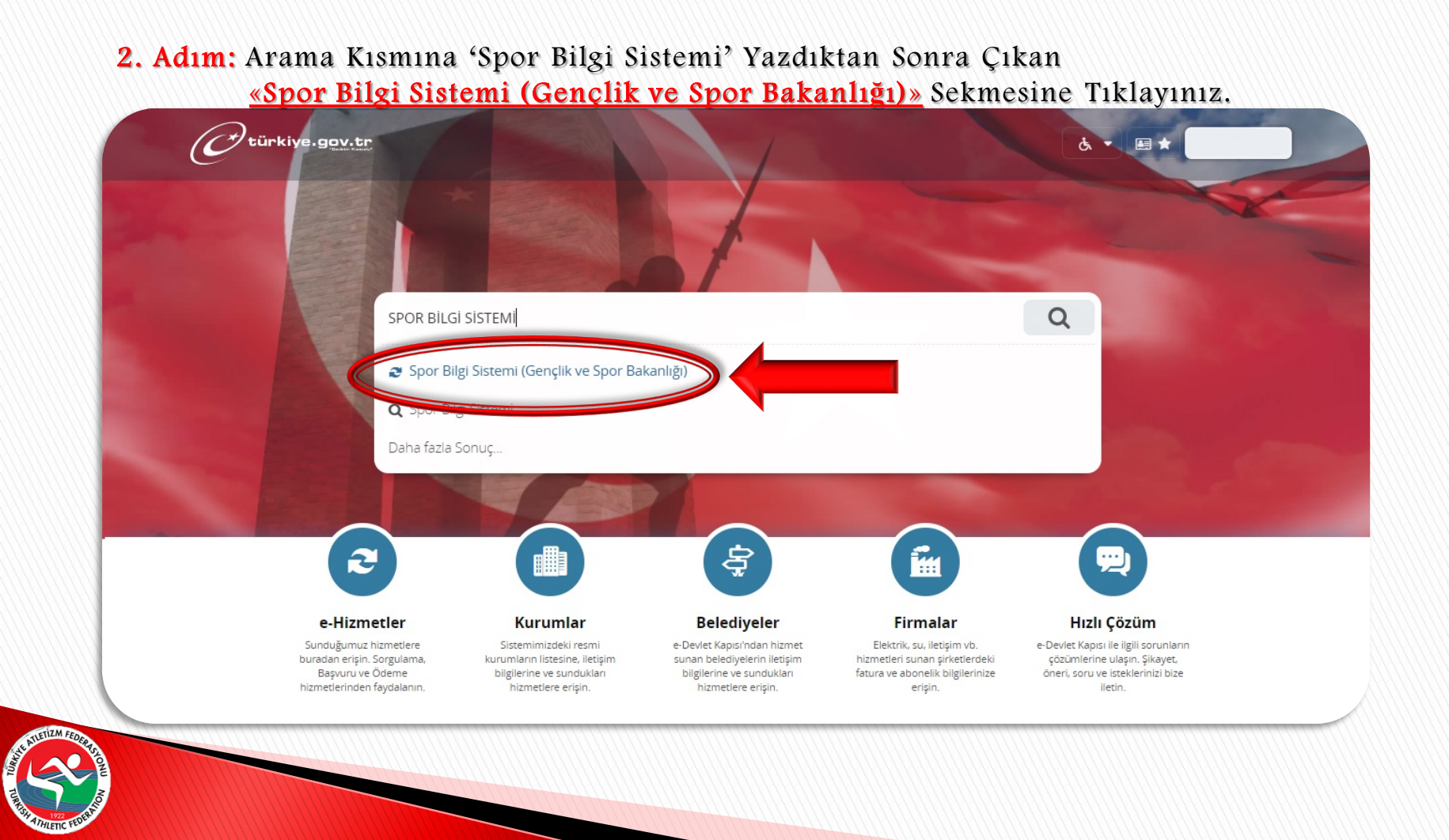

#### 3. Adım: Açılan Sayfada «Uygulamaya Git» Butonuna Tıklayınız.

THLETIC

| Gençlik ve Spor Baka<br>Spor Bilgi Sisten | anlığı<br>ni                                      | Puanla / Sorun Bildir (<br>Favoriler'e Ekle ♡<br>Paylaş 🌌 📍                                                                                                    |  |
|-------------------------------------------|---------------------------------------------------|----------------------------------------------------------------------------------------------------|--|
|                                           | Giriş yapacağınız uygulam                         | a ile ilgili bilgiler:                                                                                                    |  |
|                                           | Uygulama Adı                                      | Spor Bilgi Sistemi                                                                                                    |  |
|                                           | Uygulama Adresi                                   | https://dinamik.sgm.gov.tr                                                                                                    |  |
|                                           | Hizmet Açıklaması                                 | T.C. Gençlik ve Spor Bakanlığı Spor Genel Müdürlüğü Dinamik-Spor Bilgi Sistemi ile spor<br>elemanlarının , spor kuruluşlarının ilk başvuru , bilgi formu ve lisans işlemlerinizi takip edebilirsiniz.                 |  |
|                                           | "Uygulamaya Git" bağlı<br>sayfasına yönlendirilec | Git" bağlantısına tıkladığınızda, www.türkiye.gov.tr'yi terk ederek, profil bilgileriniz ile kullanıcı girişi yapmış olarak ilgili kurumun<br>lendirileceksiniz. İlgili uygulama yeni bir pencere içinde açılacaktır. |  |

#### 4. Adım: «Denklik Başvuru» Sekmesine Tıklayınız.

HLETIC

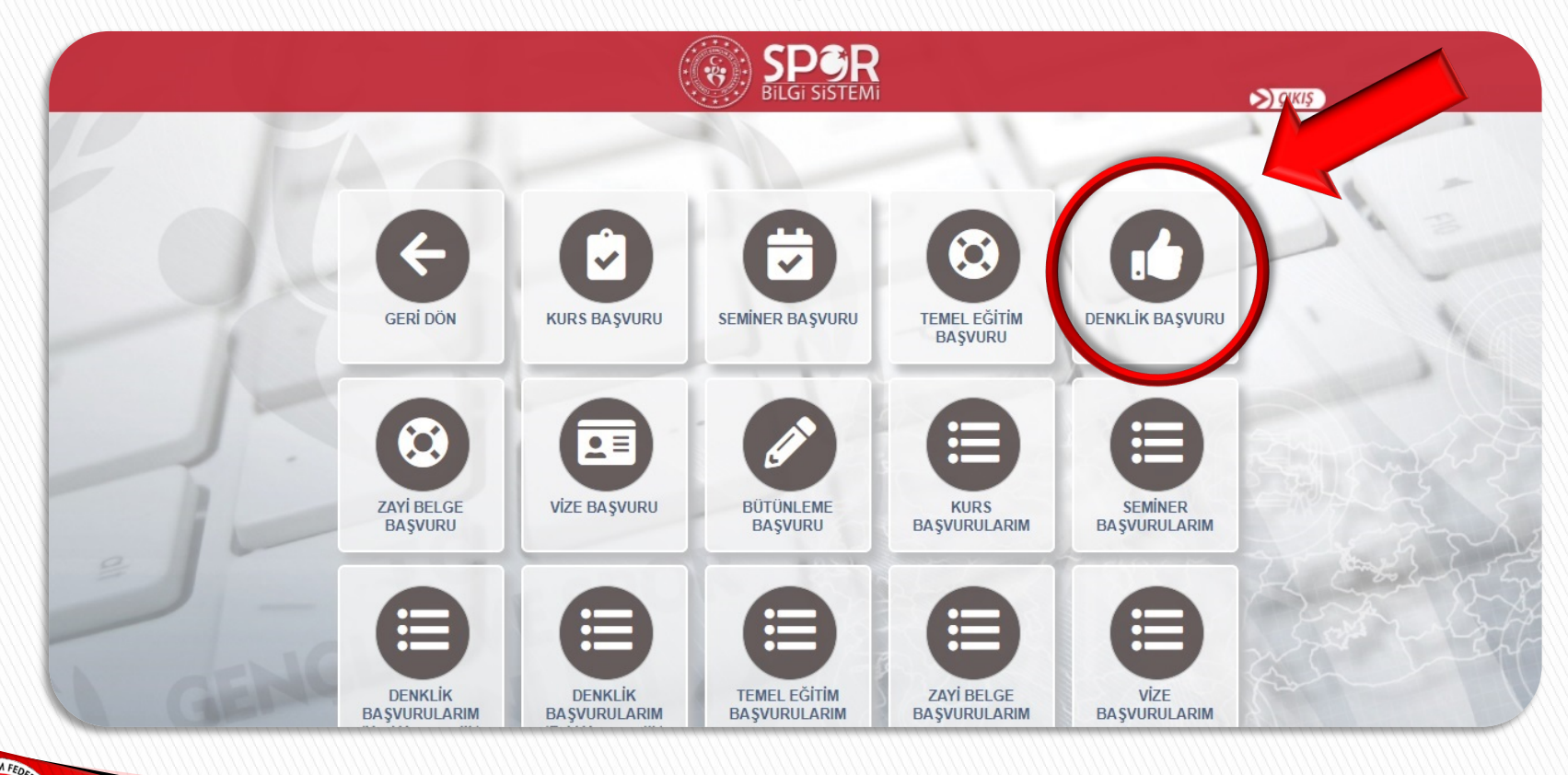

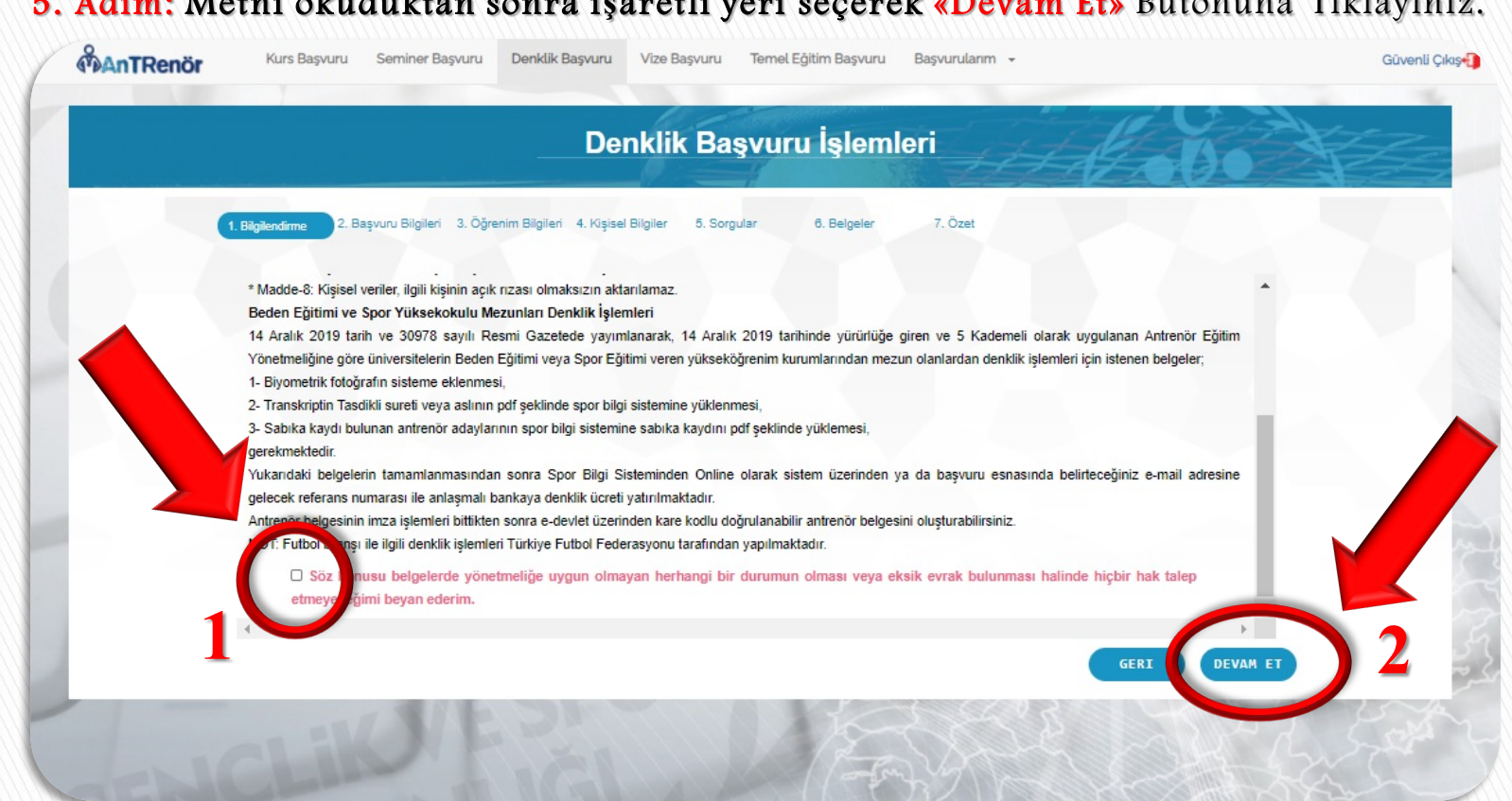

#### 5. Adım: Metni okuduktan sonra işaretli yeri seçerek «Devam Et» Butonuna Tıklayınız.

#### 6. Adım: Denklik Talep Ettiğiniz Bilgileri Seçtikten Sonra «Devam Et» Butonuna Tıklayınız. Denklik Türü, Kademe İle İlgili Detaylı Bilgi İçin TIKLAYINIZ.

| 1. Bilgilendirme 2. Başvur | alığılar 3. Öğrenim Bilgileri 4. Kişisel Bilgiler 5. Sorgular 6. | Belgeler 7. Özet                      |  |
|----------------------------|------------------------------------------------------------------|---------------------------------------|--|
| Denklik Türü :             | Başvuru yapmak istediğiniz Denklik Türü, Federasyor              | n, Branş, Kademe bilgilerini seçiniz. |  |
| Kademe :                   | Seçiniz                                                          | *                                     |  |
| Federasyon :               | Seçiniz                                                          | *                                     |  |
| Branş :                    | Seçiniz                                                          | *                                     |  |
| Alt Branş :                | Seçiniz                                                          | ·                                     |  |
| Disiplin :                 | Seçiniz                                                          | *                                     |  |
|                            |                                                                  |                                       |  |
|                            |                                                                  | GERI DEVAM ET                         |  |
|                            |                                                                  |                                       |  |

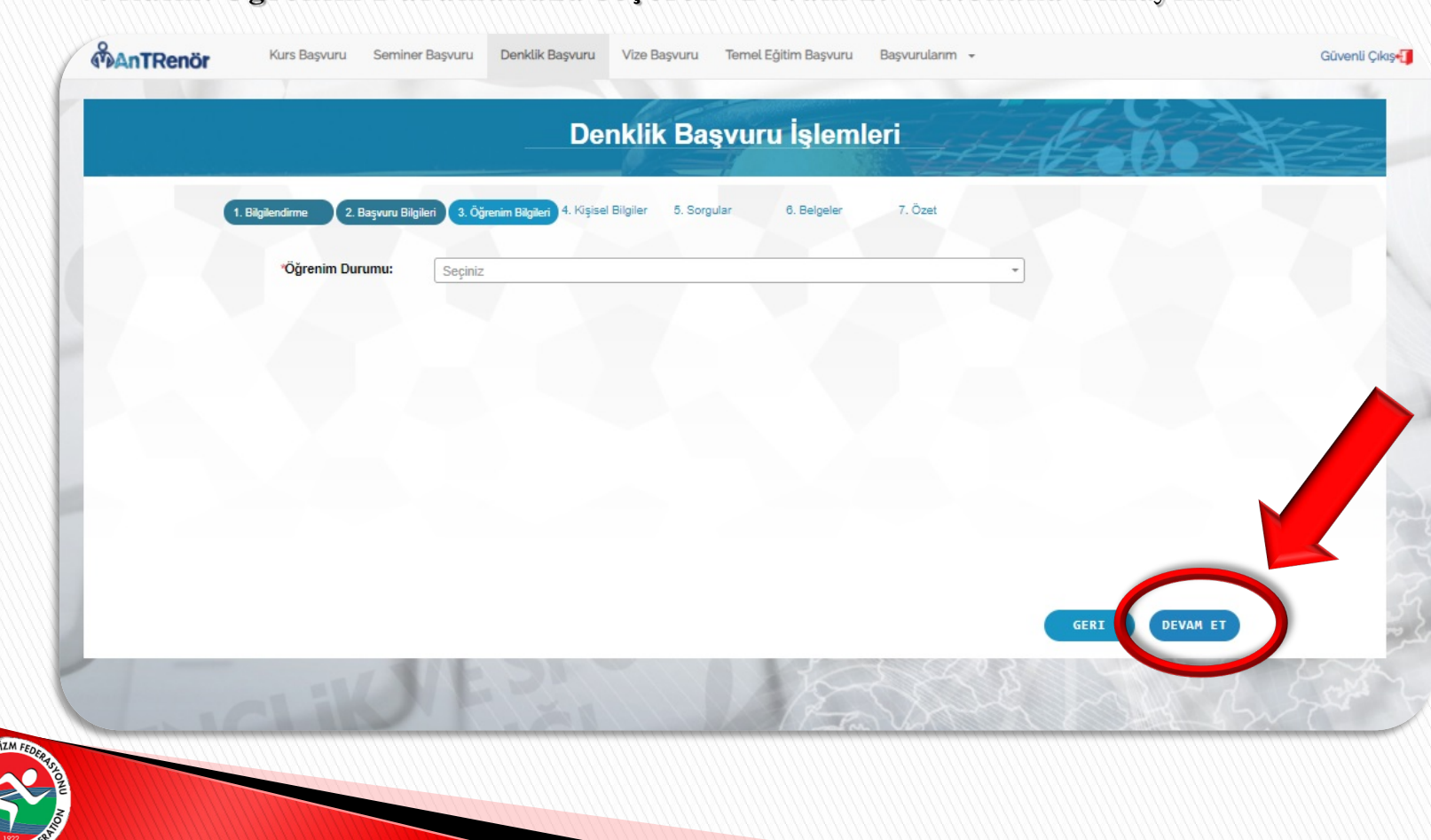

#### 7. Adım: Öğrenim Durumunuzu Seçerek «Devam Et» Butonuna Tıklayınız.

#### 8. Adım: Fotoğrafınızı ekleyiniz. Kişisel Bilgilerinizi Giriş Yaptıktan Sonra «Devam Et» Butonuna Tıklayınız.

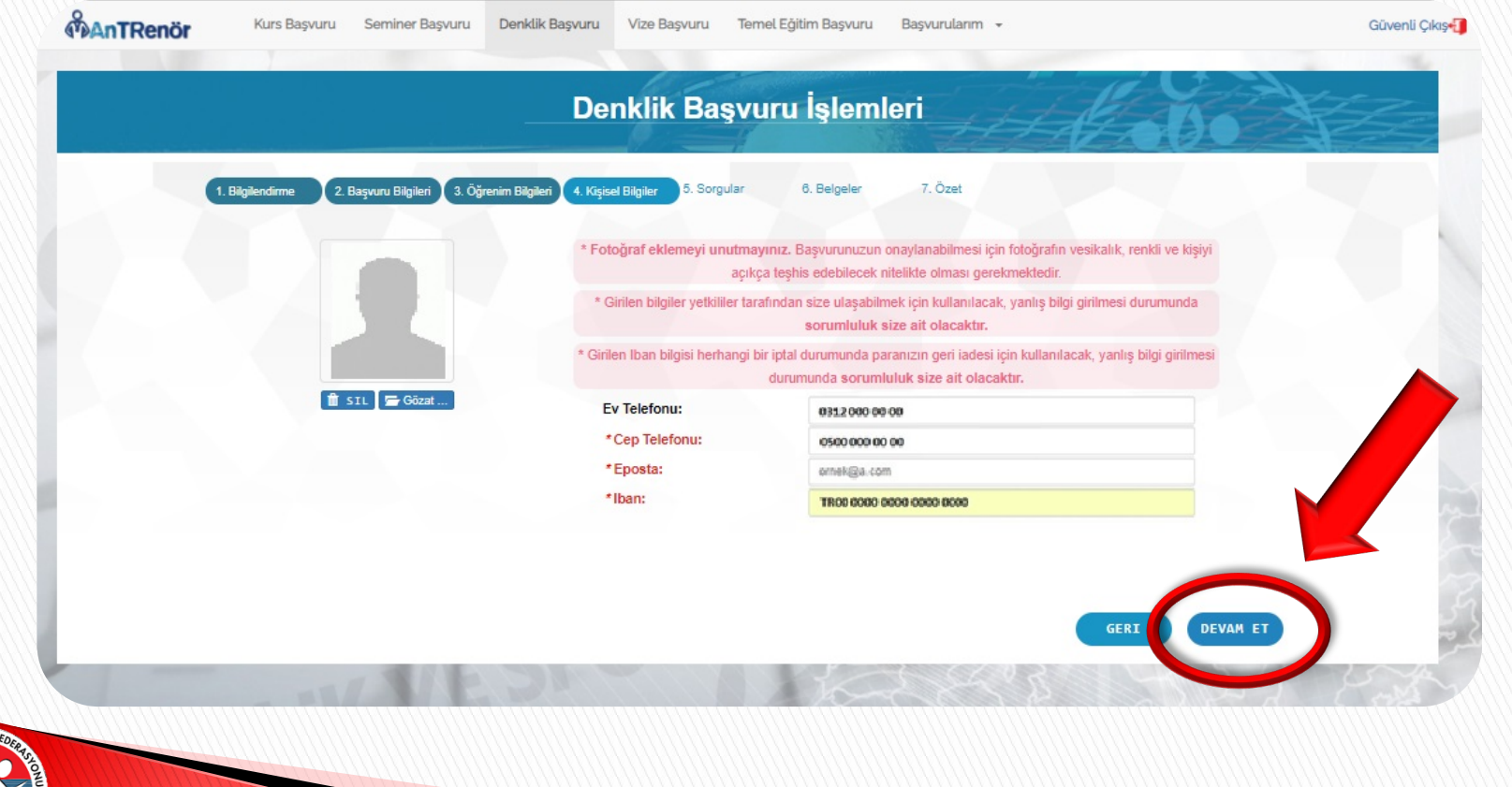

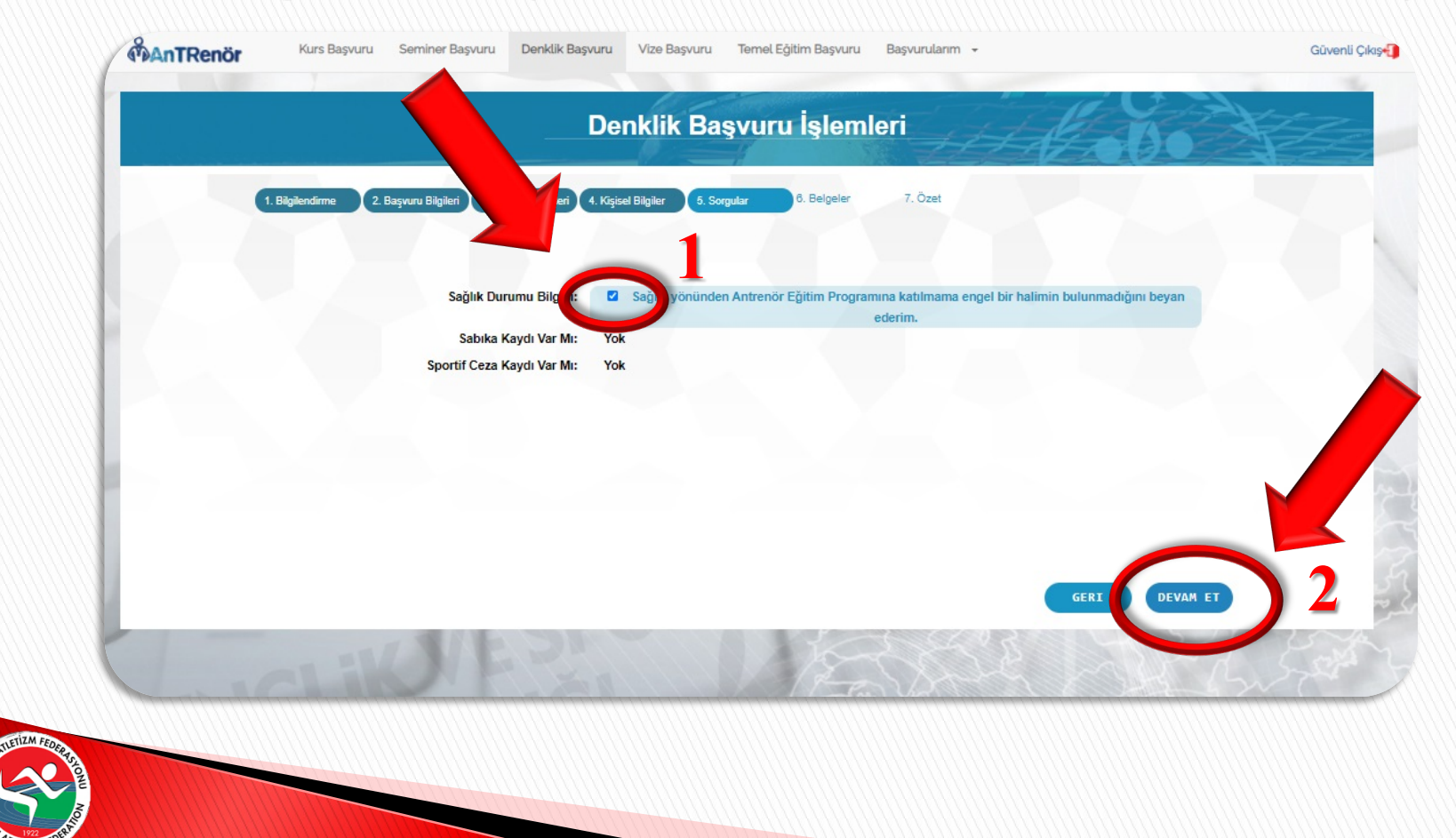

#### 9. Adım: Sağlık Durumu Beyanını İşaretledikten sonra «Devam Et» Butonuna Tıklayınız.

10. Adım: Daha Önceden Üniversitenizin Yetkili Amiri (Dekan, Yüksekokul Müdürü vb.) Tarafından Islak İmzalı ya da Barkodu Bulunan Transkriptinizi 'Taşınabilir Belge Formatında (PDF)' Olarak Sisteme Yükledikten Sonra «Devam Et» Butonuna Tıklayınız.

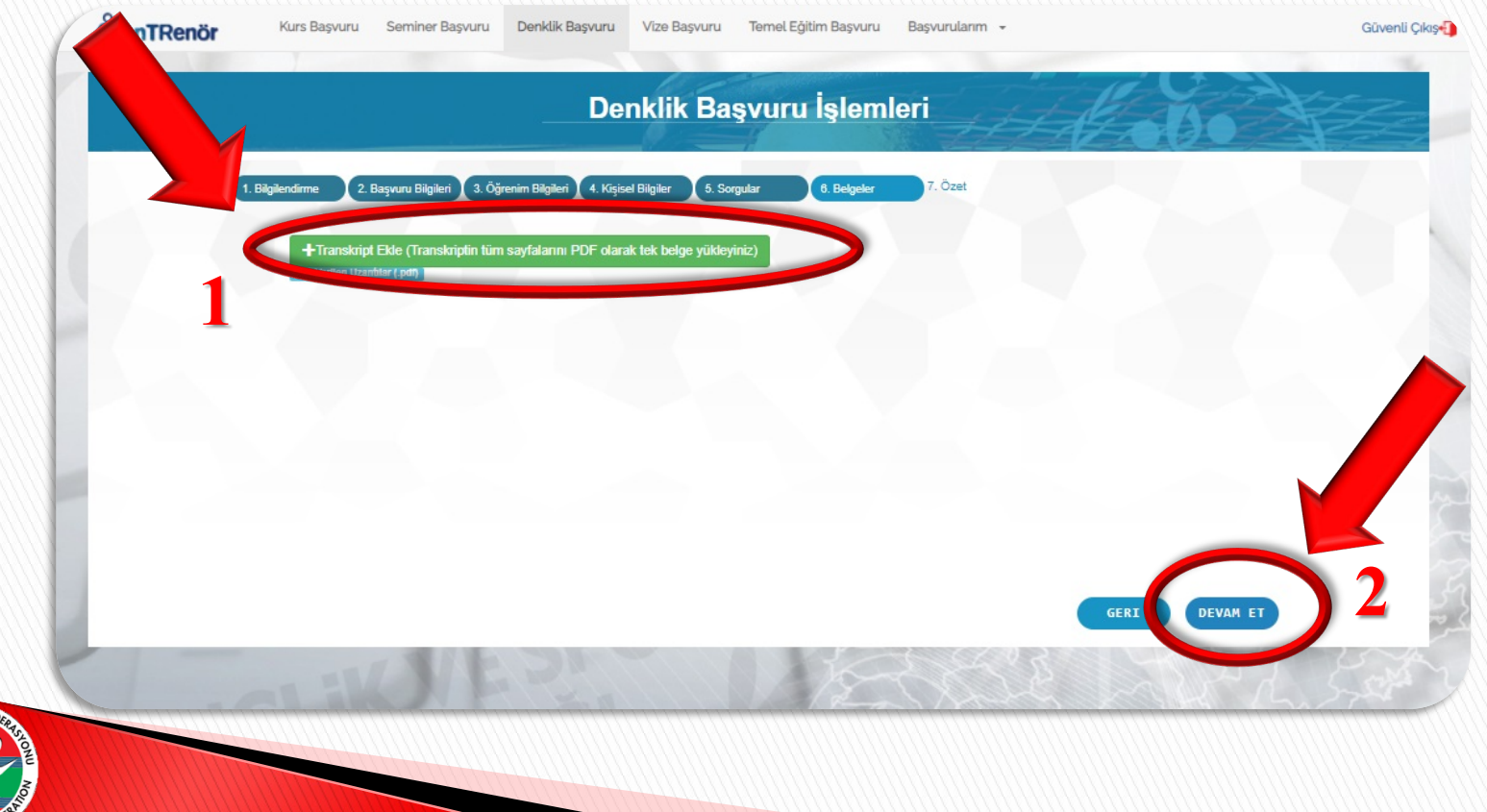

11. Adım: Bilgilerinizi Kontrol Ettikten Sonra «Tamamla» Butonuna Tıklayınız. Denklik İşlemlerini Tamamlayabilmeniz İçin Başvuracağınız Kademe İşlemlerini Takip Etmeyi Unutmayınız. Sonraki Bilgilendirme Metinlerini İnceleyiniz.

| Denklik Başvuru Işlemleri       |                                                   |                                                        |         |  |  |  |
|---------------------------------|---------------------------------------------------|--------------------------------------------------------|---------|--|--|--|
|                                 |                                                   |                                                        |         |  |  |  |
| 1. Bilgilendirme 2. Başvuru Bil | gileri (3. Oğrenim Bilgileri (4. Kişisel Bilgiler | 5. Sorgular 6. Belgeler 7. Ozet                        |         |  |  |  |
|                                 | Denklik Tür Adı :                                 |                                                        |         |  |  |  |
|                                 |                                                   |                                                        |         |  |  |  |
| /                               | Branş-Kademe :                                    | Türkiye Atletizm Federasyonu - ATLETIZM KADEME DENKLİK |         |  |  |  |
|                                 | Cep Tel:                                          | 0500 000 00 00 E Posta: ornek@a.com                    |         |  |  |  |
|                                 | Iban:                                             | TR00 0000 0000 0000 0000 000 00                        |         |  |  |  |
|                                 | Öğrenim Durumu :                                  | Lisans - XXXX UNIVERSITESI                             |         |  |  |  |
|                                 | Sağlıklıyım:                                      | Evet                                                   |         |  |  |  |
|                                 | Sabika Kaydı:                                     | Yok                                                    |         |  |  |  |
|                                 | Sportif Ceza Kaydı:                               | Yok                                                    |         |  |  |  |
|                                 | Belgeleriniz :                                    | 1. Transkript                                          |         |  |  |  |
|                                 |                                                   | GERI                                                   | TAMAMLA |  |  |  |
|                                 | NE DATE                                           |                                                        |         |  |  |  |

# 1.KADEME DENKLİK BAŞVURUSUNDA SÜREÇ NASIL İŞLİYOR?

- E-Devlet kapısı Spor Bilgi Sistemi üzerinden denklik başvurusu gerçekleştirdikten sonra, Federasyon Ankara ofisine *transkriptinizin aslı veya Noter onaylı aslı gibidir sureti ya da e-imzalı veya okunabilir barkotlu hali* ve *denklik başvuru dilekçesi*, kargo veya elden teslim yöntemi ile gönderilecektir. Evrakların Aslı gönderilmeden işlem başlamayacak olup, sisteme yüklenen ve federasyona gönderilen transkriptin aynı olması gerekmektedir. **Not:** Örnek Başvuru Dilekçe formatına haberin içinden ulaşabilirsiniz.
- Başvurunuz RED edildiğinde sisteme kayıtlı E-Posta adresinize neden red edildiği yazılmaktadır. Uyarıları dikkate alarak Spor Bilgi Sistemi üzerinden tekrar yeni başvuru yapmanız gerekmektedir.
- Sistem üzerinden başvurunuzu tamamladıktan sonra ilk olarak federasyon onayı, ardından Spor Eğitimi ve Araştırmaları Daire Başkanlığının onayı ile başvurunuz kabul edilecek olup Spor Bilgi Sistemine kayıtlı e-posta adresinize Referans Kodu gönderilecektir. Gönderilen referans kodu ve T.C. Numaranız ile Garanti Bankasına **150 TL** ücret yatırılarak ödeme işleminizi gerçekleştirmeniz gerekmektedir. (verilen onayların ardından ödeme işlemi gerçekleşecektir)
- Ödeme işleminin ardından belgeniz e-imza aşamasına geçecektir.
- İmzaların tamamlanmasıyla Belgeniz Spor Bilgi Sistemi üzerinde barkodlu olarak tanımlanacak olup, fiziki olarak tarafınıza gönderilmeyecektir.

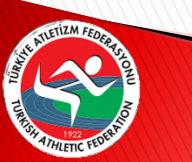

Slaytların sonunda bulunan **«DİKKAT EDİLECEK HUSUSLAR**» bölümünü incelemeyi unutmayınız.

# 2.KADEME DENKLİK BAŞVURUSUNDA SÜREÇ NASIL İŞLİYOR?

- E-Devlet kapısı Spor Bilgi Sistemi üzerinden denklik başvurusu gerçekleştirdikten sonra, Federasyon Ankara ofisine *transkriptinizin aslı veya Noter onaylı aslı gibidir sureti ya da e-imzalı veya okunabilir barkotlu hali* ve *denklik başvuru dilekçesi*, kargo veya elden teslim yöntemi ile gönderilecektir. Evrakların Aslı gönderilmeden işlem başlamayacak olup, sisteme yüklenen ve federasyona gönderilen transkriptin aynı olması gerekmektedir. **Not:** Örnek Başvuru Dilekçe formatına haberin içinden ulaşabilirsiniz.
- Başvurunuz RED edildiğinde sisteme kayıtlı E-Posta adresinize neden red edildiği yazılmaktadır. Uyarıları dikkate alarak Spor Bilgi Sistemi üzerinden tekrar yeni başvuru yapmanız gerekmektedir.
- Sistem üzerinden başvurunuzu tamamladıktan sonra ilk olarak federasyon ardından Spor Eğitimi ve Araştırmaları Daire Başkanlığının onayı ile federasyonumuzun açacağı uygulama eğitimi ve sınavına başvuru yapma hakkınız olacaktır.
- Uygulama Eğitimi ilanı federasyonumuz resmî internet sayfası olan *www.taf.org.tr* adresinden duyurulacak olup, çıkan duyurunun ardından denklik başvurusunu tamamlamak isteyenler Spor Bilgi Sistemi üzerinden Uygulama Eğitimine başvuru yaparak sisteme kayıtlı e-posta adreslerine gönderilen referans kodu ve T.C. Numaraları ile Garanti Bankasına **200 TL** ücret yatırılarak ödeme işlemlerini gerçekleştirmeleriyle Uygulama Eğitimine girme hakkı kazanacaklardır.
- Açılacak kurs ilinde 5 günlük eğitim sonunda yapılacak sınavda başarılı olan kişiler belge alma hakkı kazanacak ve belgeleri e-imza aşamasına geçecektir.
- İmzaların tamamlanmasıyla Belgeniz Spor Bilgi Sistemi üzerinde barkodlu olarak tanımlanacak olup, fiziki olarak tarafınıza gönderilmeyecektir.

![](_page_13_Picture_7.jpeg)

Slaytların sonunda bulunan **«DİKKAT EDİLECEK HUSUSLARI**» incelemeyi unutmayınız.

# 3.KADEME DENKLİK BAŞVURUSUNDA SÜREÇ NASIL İŞLİYOR?

- E-Devlet kapısı Spor Bilgi Sistemi üzerinden denklik başvurusu gerçekleştirdikten sonra, Federasyon Ankara ofisine *transkriptinizin aslı veya Noter onaylı aslı gibidir sureti ya da e-imzalı veya okunabilir barkotlu hali* ve *denklik başvuru dilekçesi*, kargo veya elden teslim yöntemi ile gönderilecektir. Evrakların Aslı gönderilmeden işlem başlamayacak olup, sisteme yüklenen ve federasyona gönderilen transkriptin aynı olması gerekmektedir. **Not:** Örnek Başvuru Dilekçe formatına haberin içinden ulaşabilirsiniz.
- Başvurunuz RED edildiğinde sisteme kayıtlı E-Posta adresinize neden red edildiği yazılmaktadır. Uyarıları dikkate alarak Spor Bilgi Sistemi üzerinden tekrar yeni başvuru yapmanız gerekmektedir.
- 3. Kademeden itibaren branş seçimi yapmak zorunludur. Kişiler uzmanlıklarını 5 branş (Atmalar, Atlamalar, Koşular, Çoklu Branşlar, Yürüyüş) arasından birini seçmek zorundadır. Seçtikleri branştan 3. Kademe belge alma hakkına sahip olacaklardır.
- Sistem üzerinden başvurunuzu tamamladıktan sonra ilk olarak federasyon ardından Spor Eğitimi ve Araştırmaları Daire Başkanlığının onayı ile federasyonumuzun açacağı uygulama eğitimi ve sınavına başvuru yapma hakkınız olacaktır.
- Uygulama Eğitimi ilanı federasyonumuz resmî internet sayfası olan *www.taf.org.tr* adresinden duyurulacak olup, çıkan duyurunun ardından denklik başvurusunu tamamlamak isteyenler Spor Bilgi Sistemi üzerinden Uygulama Eğitimine başvuru yaparak sisteme kayıtlı e-posta adreslerine gönderilen referans kodu ve T.C. Numaraları ile Garanti Bankasına **250 TL** ücret yatırılarak ödeme işlemlerini gerçekleştirmeleriyle Uygulama Eğitimine girme hakkı kazanacaklardır.
- Açılacak kurs ilinde 5 günlük eğitim sonunda yapılacak sınavda başarılı olan kişiler belge alma hakkı kazanacak ve belgeleri eimza aşamasına geçecektir.
- İmzaların tamamlanmasıyla Belgeniz Spor Bilgi Sistemi üzerinde barkodlu olarak tanımlanacak olup, fiziki olarak tarafınıza gönderilmeyecektir.

Slaytların sonunda bulunan **«DİKKAT EDİLECEK HUSUSLARI**» incelemeyi unutmayınız.

# DİKKAT EDİLECEK HUSUSLAR

- Evraklarınızın aslı federasyona iletilmeden işlemler başlamayacak olup, vakit kaybetmeden evraklarınızı göndermeniz gerekmektedir.
- Spor Bilgi Sistemine yüklediğiniz transkript ile federasyona gönderdiğiniz transkriptin aynı olması gerekmekledir.
- Transkriptin her sayfasında ıslak imza, okunur mühür ve imzalayan kişinin ismi olmak zorundadır.
- Barkodlu veya e-imzalı olan transkriptler doğrulanabilir olmak kaydı ile kabul edilecektir.
- Başvurunuza red verilmesi halinde sisteme kayıtlı e-posta adresinize red verilme nedeni yazılacak olup, belirtilen hususlara dikkat edilerek tekrar başvuru yapılması gerekmektedir.
- Ödemeler IBAN numarasına yapılmayacak olup, Referans Kodu ve T.C. Numaranızla Garanti Bankası üzerinden gerçekleşecektir. Ödemeler ile ilgili detaylara haber içeriğinden ulaşabilirsiniz.

![](_page_15_Picture_7.jpeg)

![](_page_16_Picture_0.jpeg)

![](_page_16_Picture_1.jpeg)

www.taf.org.tr

admin@taf.org.tr

@AtletizmTAF

Atletizmtaf

@AtletizmTAF